## **Message App Features**

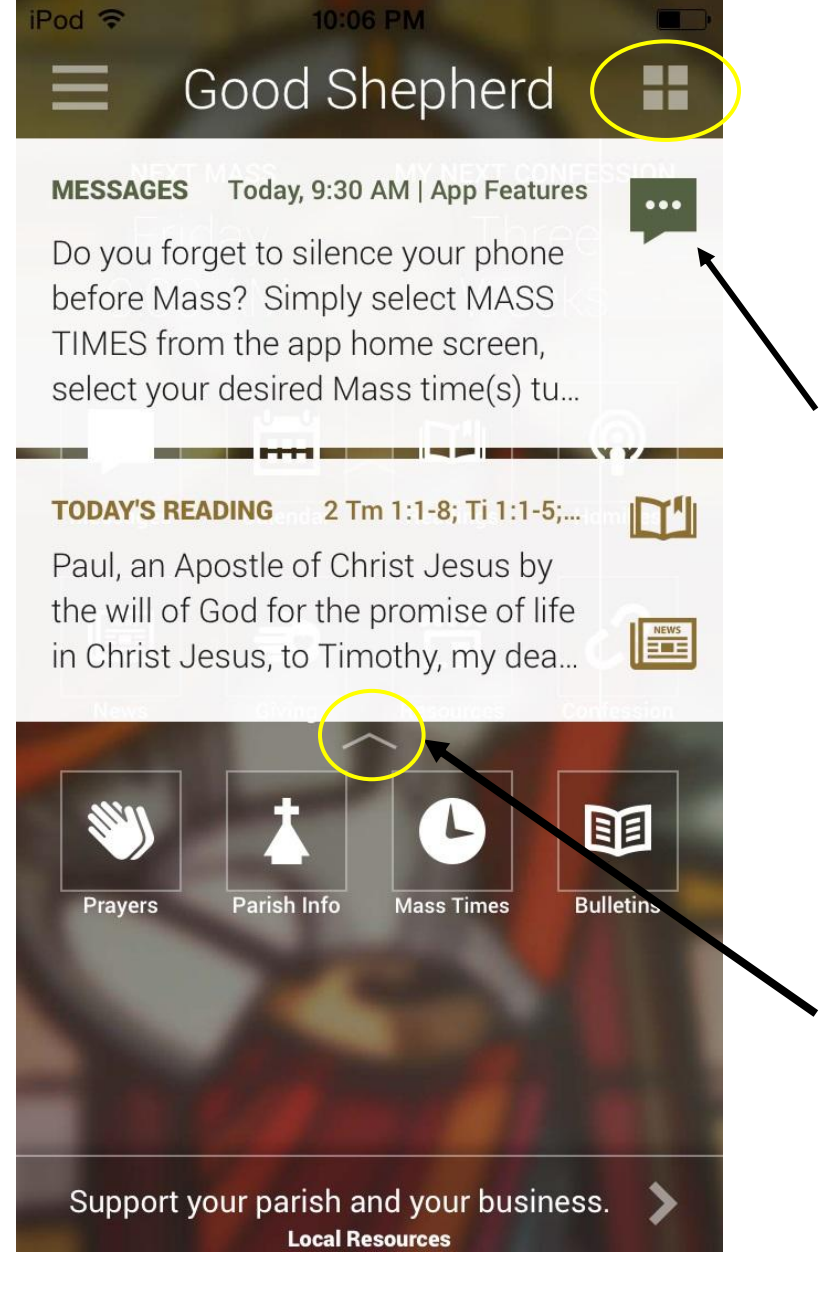

When you first open the App this is the screen you will see.

You will see the most recent Message

Followed by the Daily Reading

You can Tap on the Message Icon to go to Message screen

Or

Go to Home Screen Tap on Message Icon

To get the the App Home Screen

Tap on the 4 squares in the upper right corner

or

you can swipe up on arrow

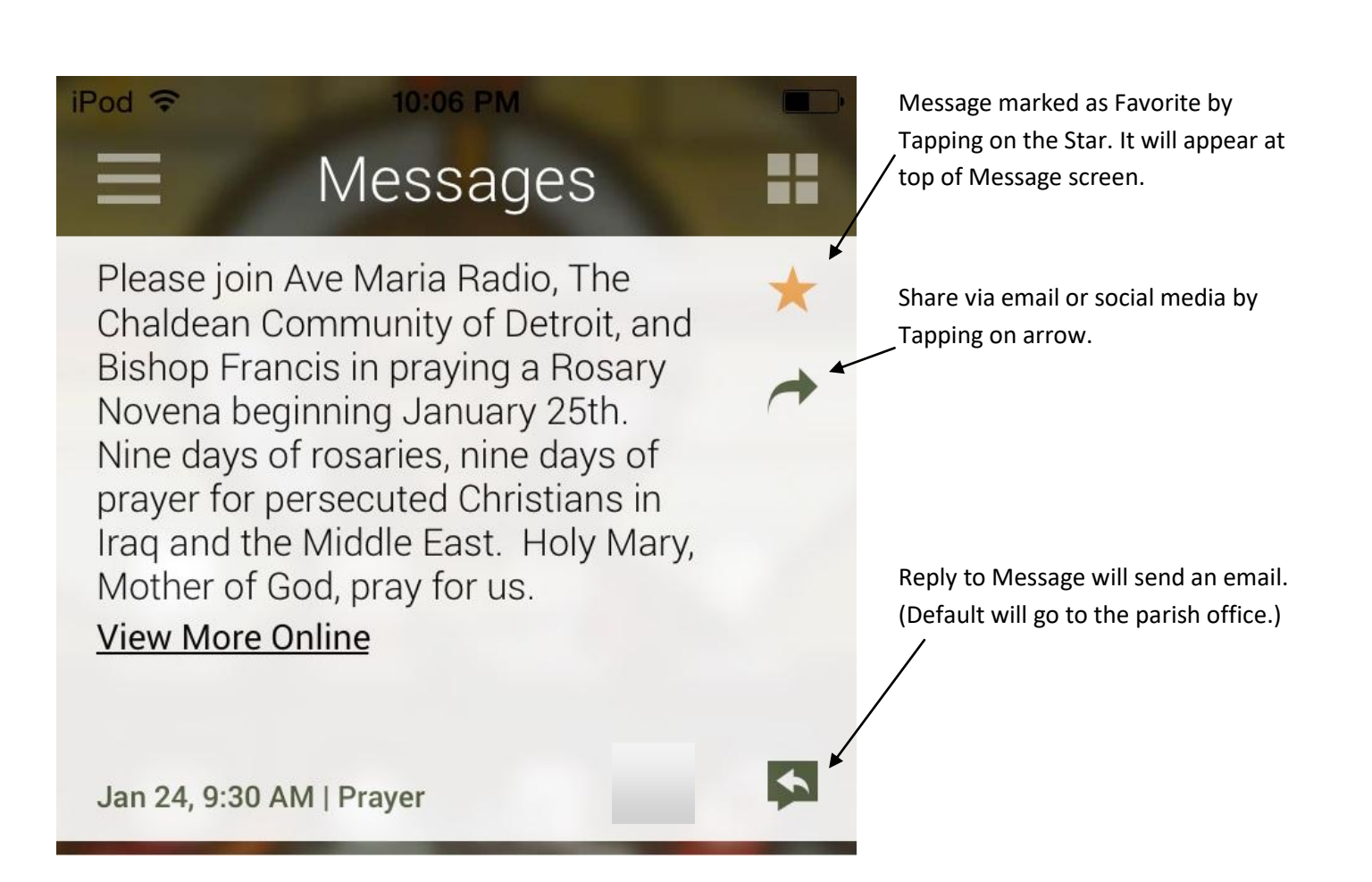

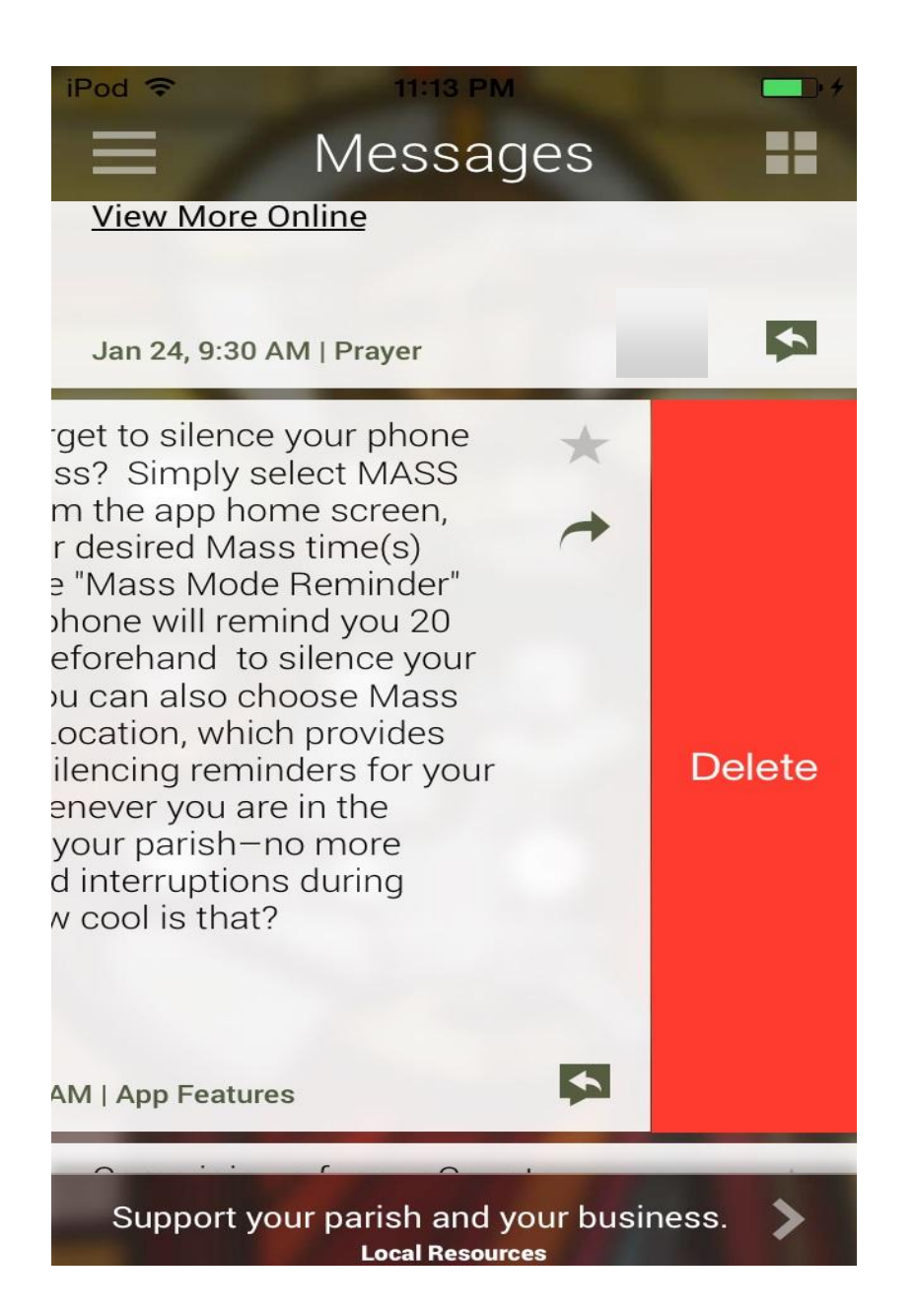

## To Delete a Message

Swipe message to the left

Tap on delete

It will delete if off of your phones list of messages.